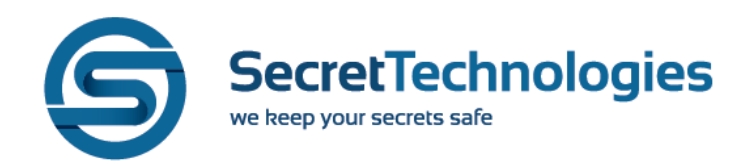

## Инструкция по установке системы защищенного обмена файлами Secret Cloud Enterprise на ОС Альт Сервер 10

| Шаг | Действие                                          |
|-----|---------------------------------------------------|
| 1   | Распаковать tar архив с установщиком SCE          |
|     | \$ tar -xzvf sce- <version>-offline.tar</version> |
| 2   | Перейти в директорию установщика                  |
|     | \$ cd sce/                                        |
| 3   | Создать директорию установки.                     |
|     | \$ mkdir -pv /path/to/sc-install                  |
| 4   | Выполнить скрипт установки.                       |
|     | \$ ./install /path/to//sc-install                 |
| 5   | Перейти в директорию установки                    |
|     | \$ cd /path/to/sc-install                         |
| 6   | Запустить SCE                                     |
|     | \$ docker compose up -d                           |

105187, г. Москва, ул. Щербаковская, д. 53, корп. 3, эт. 1, ком. 113